# HINWEISE

- Nur den Link von deinem Sponsor verwenden
- Nach Möglichkeit Google Chrome Browser zur Registrierung verwenden!
- In manchen Feldern werden "Dummy"-Daten eingetragen. Diese werden später bei der richtigen KYC-Verifizierung ersetzt.

Wir befinden uns im SOFT-LAUNCH. Pre-Launch-Beginn ist der 01.06.2019. Das Backoffice wird bis dahin mit mehr und mehr Funktionen ausgebaut. Es geht aktuell nur um die Einschreibungen.

#### - ANMELDUNG -

| Enroller ID             |                 | Enroller Name   |                   |
|-------------------------|-----------------|-----------------|-------------------|
| 77500193                | ID des Sponsors | Marcus Neufeldt | Name des Sponsors |
|                         |                 |                 |                   |
|                         | PE              | RSONAL INFO     |                   |
| irst Name               |                 | Last Name       |                   |
| e.g. John               | Vorname         | e.g. Doe Nac    | chname            |
|                         | Email           |                 |                   |
| e.g. johndoe@example.co |                 | nple.com Email  |                   |

# Thank you for taking your first step.

We just sent an email to zere\*\*\*\*\*\*@protonmail.com. Simply click the link on that email to verify and confirm your email address.

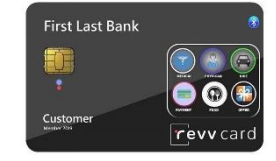

#### Jetzt zum Email-Postfach wechseln und Bestätigungslink anklicken.

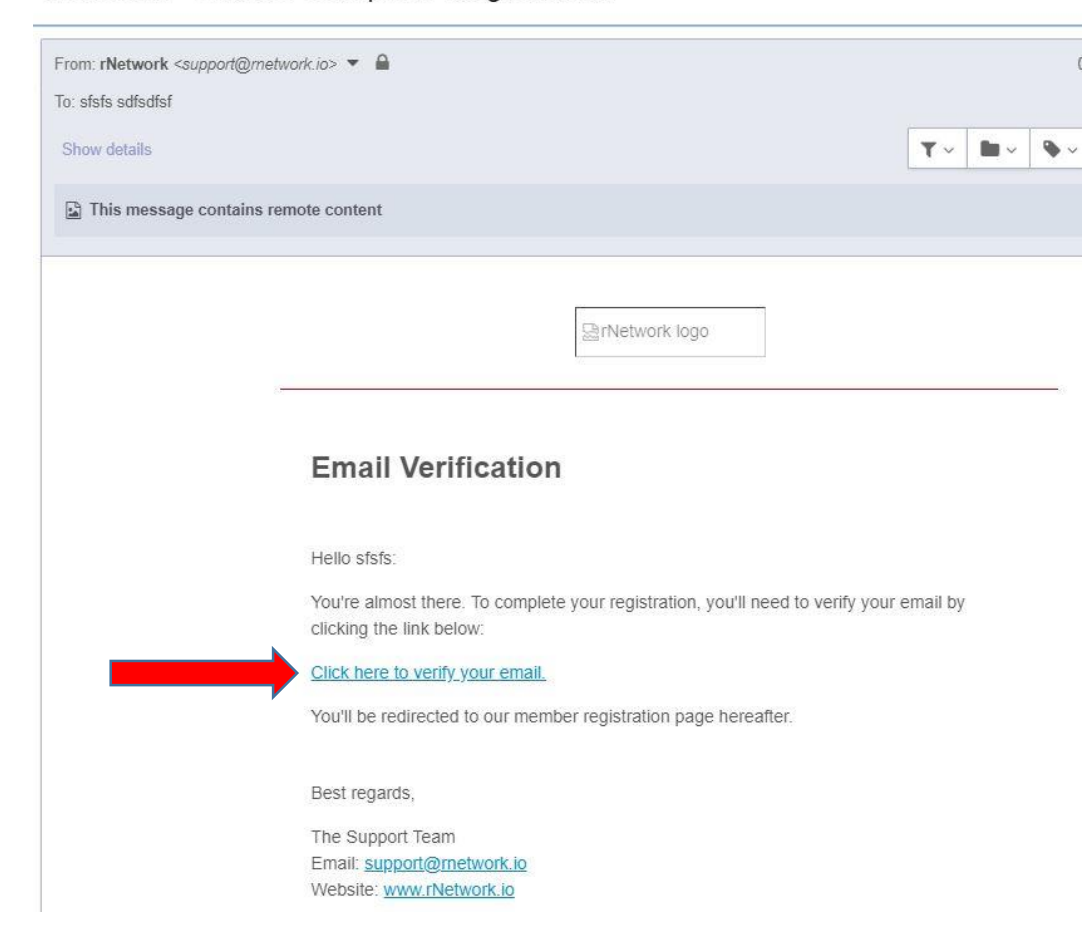

rNetwork - Link to Complete Registration

| Let's | get | you | star | ted. |
|-------|-----|-----|------|------|
|-------|-----|-----|------|------|

Welcome back, **sfsfs**. Now that you have successfully verified your email, let's continue with completing your registration, shall we?

| United States | × |
|---------------|---|
|---------------|---|

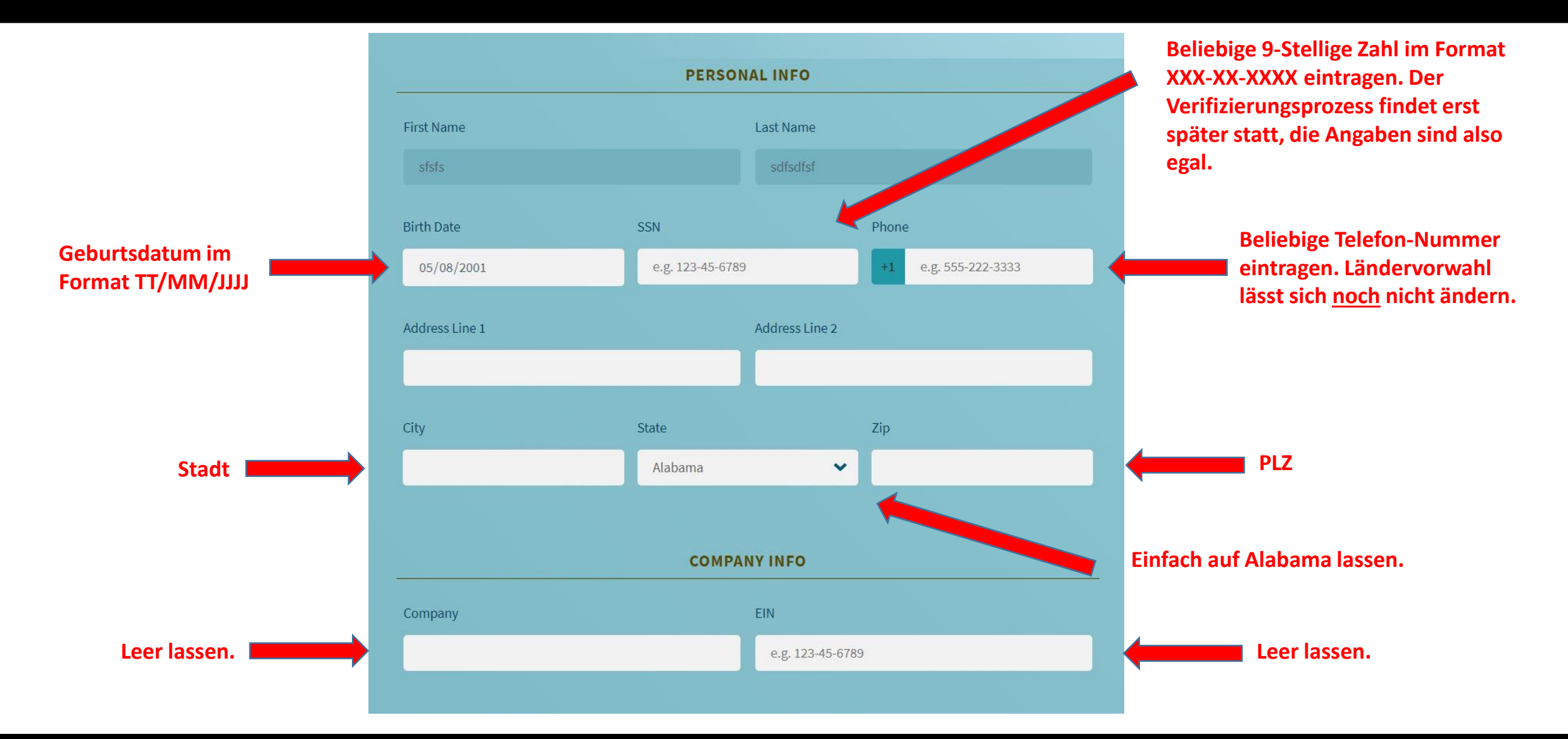

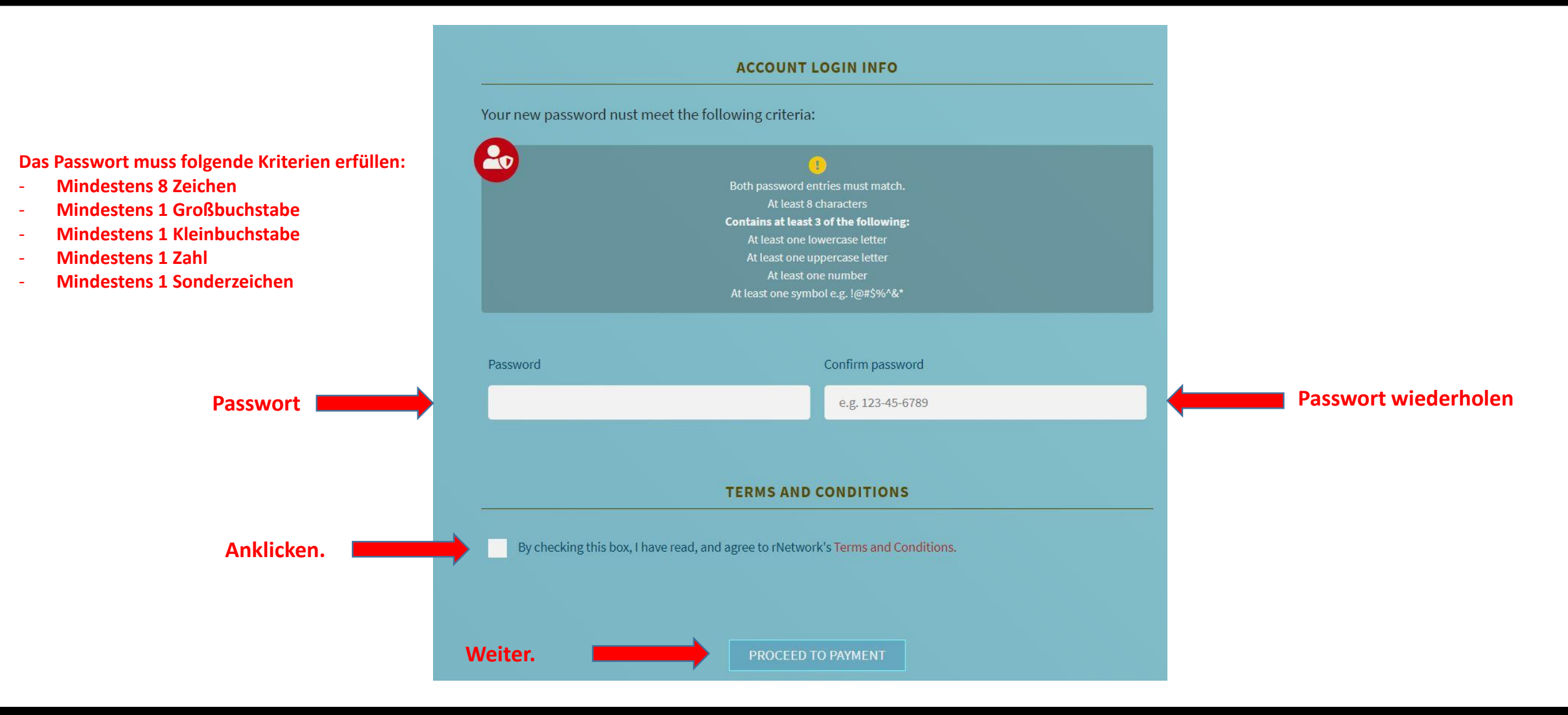

# Be a Charter Member Today!

Sign up by filling out the simple form below. Your journey toward leadership and empowerment starts here.

#### ORDER INFO

By completing and submitting this form, you agree to a charge of **\$68 USD** (\$38 monthly membership fee + \$30 one-time setup which will be waived with a promo code). The next page will display the total amount prior to accepting payment. If you have a promo code, please enter it below.

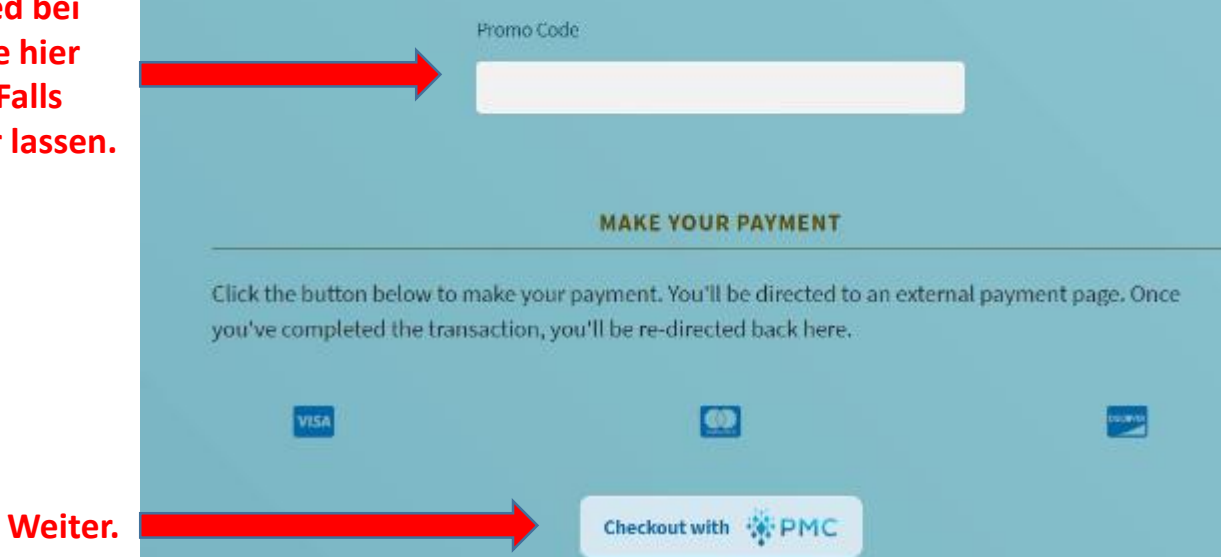

- ANMELDUNG – SCHRITT 4

Falls du früher Mitglied bei Nui.Social warst, trage hier deine Partner-ID ein. Falls nicht, diesen Feld leer lassen.

| Y Pay with you               | ur PMC account                            |               |                                                                                                    |
|------------------------------|-------------------------------------------|---------------|----------------------------------------------------------------------------------------------------|
| Email                        |                                           |               |                                                                                                    |
| Password                     |                                           |               | Diesen Bereich ignorieren.                                                                                      |
| Log In<br>Forgot email or pa | issword?                                  |               |                                                                                                    |
| ✓ Create your                | or                                        | VISA Constant | Accounterstellung beim Zahlungsprozesssor                                                                       |
| To subscribe yo<br>Name      | u must have a PMC account Marcus Neufeldt |               | Name                                                                                                    |
| Card                         |                                           | MM-YY CVC     | Kreditkartendaten.                                                                                              |
| Postal Code                  |                                           |               | PLZ                                                                                                    |
| Email                        |                                           |               | 2x Email-Adresse                                                                                                |
| Confirm<br>Email             |                                           |               |                                                                                                    |
| Password                     | 1                                         |               | Passwort                                                                                                    |
|                              | Click to accept Terms an<br>Conditions    | d             | Auf Terms and Conditions klicken. Pop-Up Fenster öffnet sich.<br>Text runter scrollen und auf "Accept" klicken. |
|                              | Register                                  | Cancel        |                                                                                                    |

### Registrierung abgeschlossen. Bitte in die E-Mails schauen.

r network

#### **Registration Complete**

Hello Marcus:

Congratulations! You're now officially an rNetwork Charter Member. You may now start building your own network of friends and family to help them reach their earning potential.

Your login information is as follows:

Member ID: ..... Referral Link: <u>https://rnetworkapp.azurewebsites.net/</u>

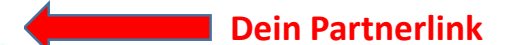

Please do not hesitate to write us should you have questions.

Best regards,

The Support Team Email: <u>support@rnetwork.io</u> Website: <u>www.rNetwork.io</u>

#### - ANMELDUNG ABGESCHLOSSEN -

Temporärer Link zum Backoffice

https://rnetworkapp.azurewebsites.net/

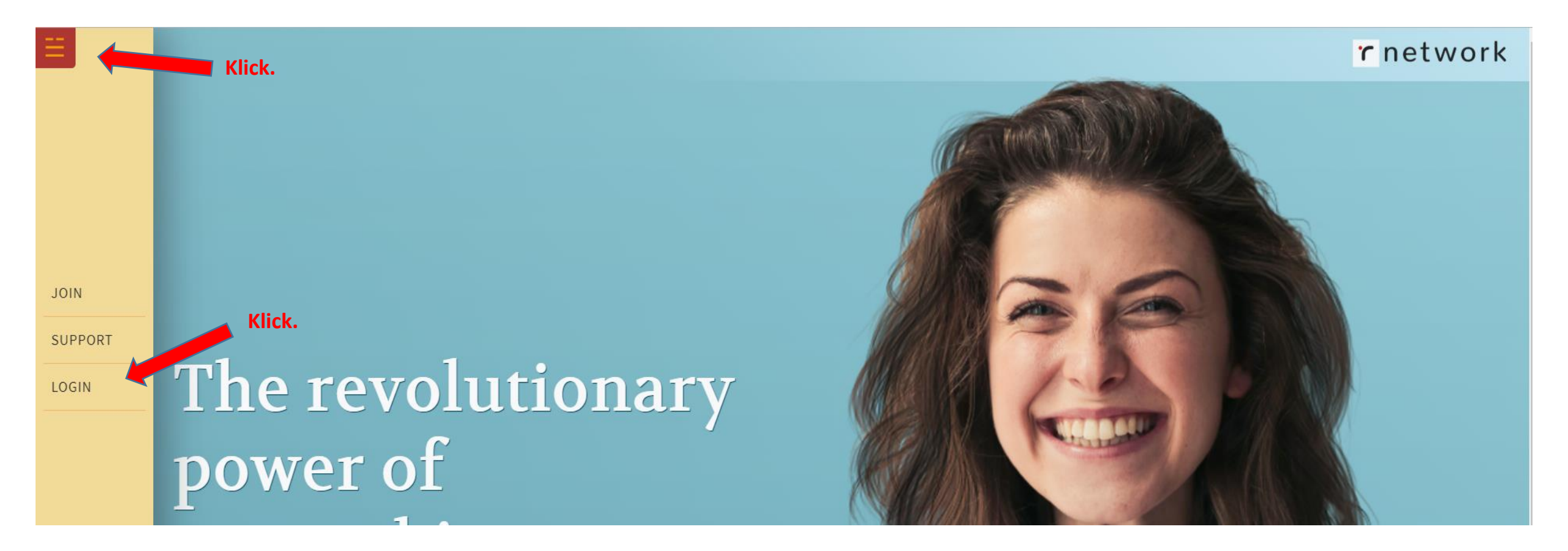

#### - ANMELDUNG ABGESCHLOSSEN -

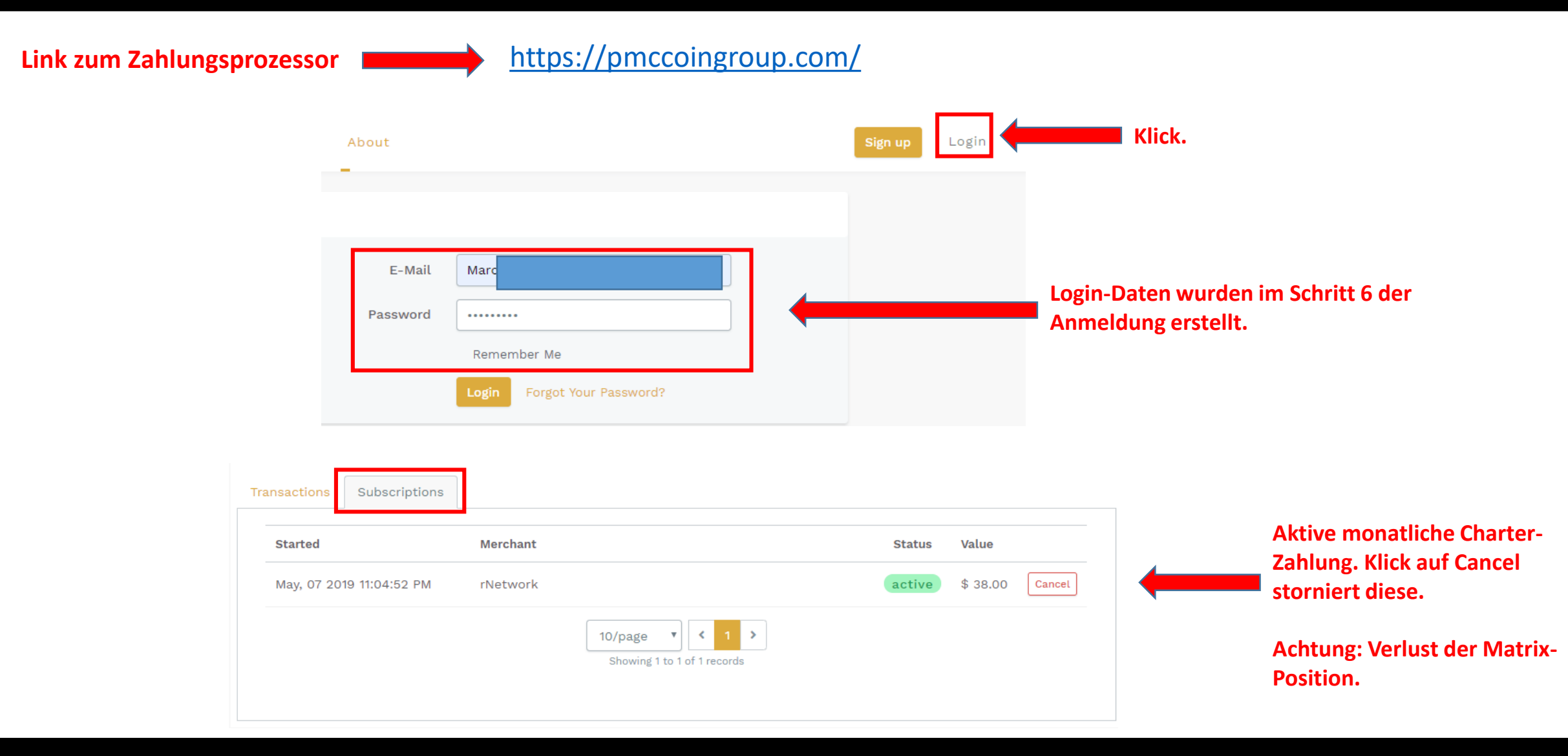

#### - ANMELDUNG ABGESCHLOSSEN -